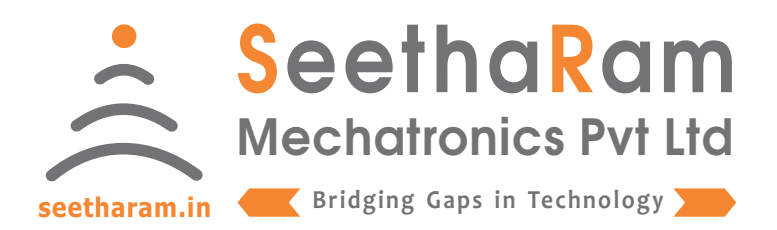

# || Vibes ||

## Loadcell Configurator

# Mobile App User Guide

Read the user's manual carefully before starting to use the unit or software. Producer reserves the right to implement changes without prior notice.

#### Step - 1 Instructions

✓ Open Vibes configurator app on your Android device. and ensure the devices turned ON.

| Vibes Configuration |  |  |  |  |  |  |  |
|---------------------|--|--|--|--|--|--|--|
|                     |  |  |  |  |  |  |  |

Ensure the Device switch is ON

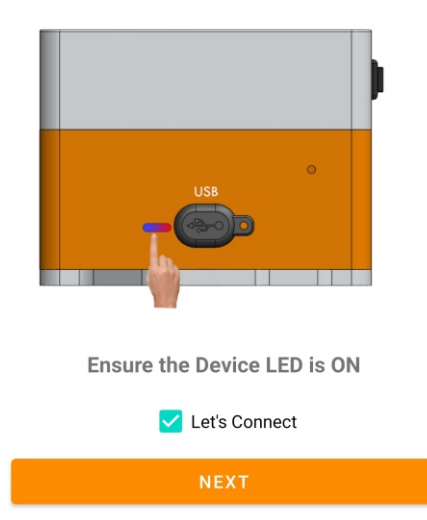

#### Step - 2 Device Connection

 ✓ Connect your mobile wi-fi with Vibes device and return to the Vibes configuration app and select configure.

| Vibes | Configuration                               |          |
|-------|---------------------------------------------|----------|
|       | 9:41                                        |          |
|       | Settings Wi-Fi                              |          |
|       | Wi-Fi<br>Vibes - xxxxx<br>Unsecured Network | ♥        |
| ĺ     | PUBLIC NETWORKS<br>Wi-Fi Secure             | • ≑ ()   |
|       | OTHER NETWORKS<br>Other                     |          |
|       | Ask to Join Networks                        | Notify > |

Connect your device to 'Vibes-xxxxx' and return to the Vibes configuration app

Default Password: password

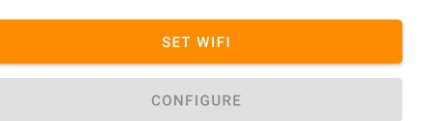

#### Step - 3 Dashboard

 $\checkmark$  Here you can monitor device data on local dashboard

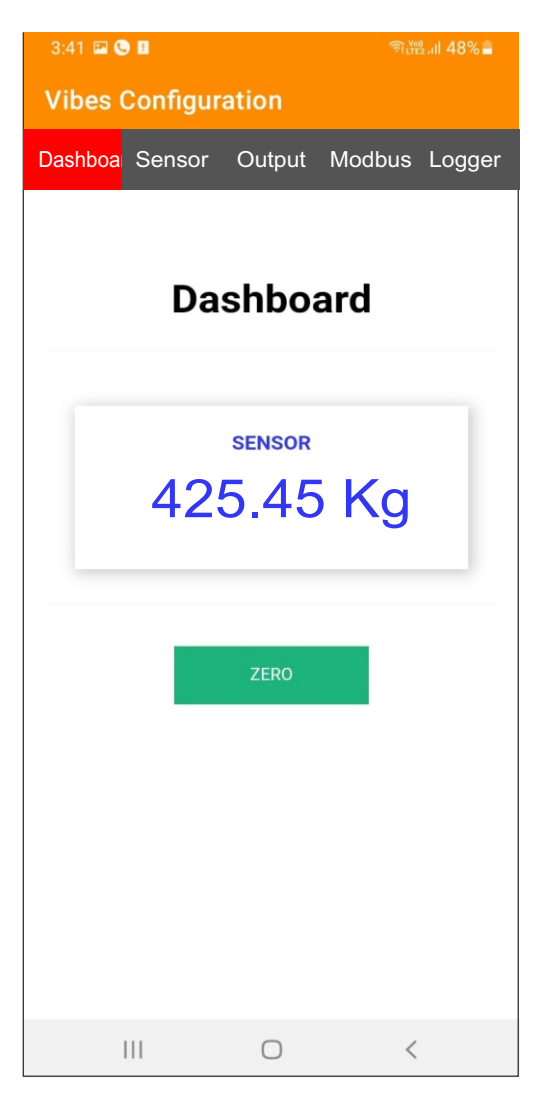

#### Step - 4 Input

 $\checkmark$  Here you can set the Input Values

| 3:41 🖼 🕒 I                                                        | 1                 | (ir    | লি <sup>vee</sup> না 48% |          |  |  |  |
|-------------------------------------------------------------------|-------------------|--------|--------------------------|----------|--|--|--|
| Vibes Configuration                                               |                   |        |                          |          |  |  |  |
| Dashboar S                                                        | Sensor            | Output | Modbu                    | s Logger |  |  |  |
| Loadcell Settings                                                 |                   |        |                          |          |  |  |  |
|                                                                   | Stored Data       |        | Value                    |          |  |  |  |
|                                                                   | Sensitivity(mV/V) |        | 1.00                     |          |  |  |  |
|                                                                   | Rated Capacity    |        | 1000                     |          |  |  |  |
|                                                                   | Multiplication    |        | 1.00                     |          |  |  |  |
|                                                                   | UNIT              |        | Kg                       |          |  |  |  |
|                                                                   | Use               | r Data | SRMPL                    |          |  |  |  |
| Rated Capacity<br>Multiplication<br>Engineering Unit<br>User Data |                   |        |                          |          |  |  |  |

#### Step - 5 Output

Enter the Relay "Value" as per your Setpoint Requirement Choose "High" for Relay operation for beyond setpoint Choose "Low" for Relay operation for below setpoint

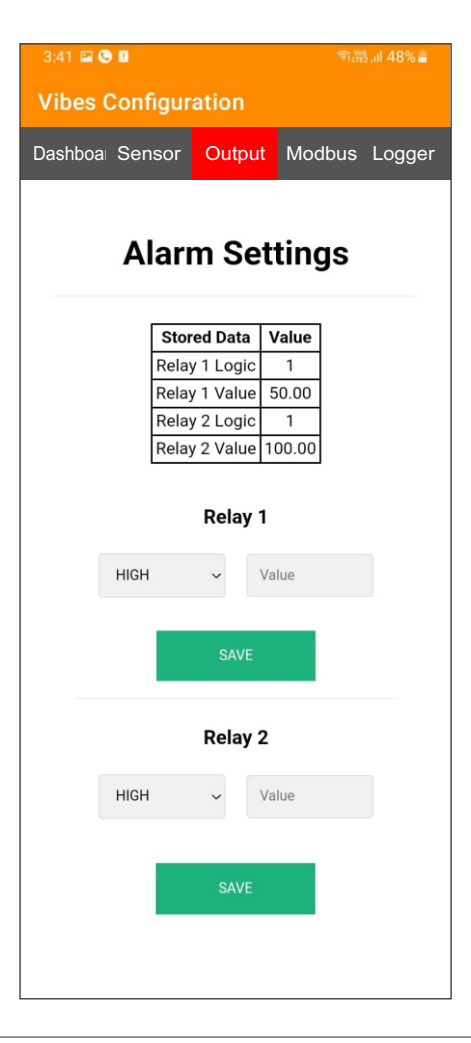

#### Step - 5 Analog Output Settings

**Sensor Min** : Enter Minimum Process Value for corresponding to Min retransmission current values required (eg: 0°, 20° etc)

Sensor Max : Enter Maximum Process Value for corresponding to Max retransmission current values required (eg: 100°, 120° etc)

Output Min : Set Minimum Retransmission Current Value (eg: 4mA)

Output Max: Set Maximum Retransmission Current Value (eg: 20mA)

Multiplication: Default set 1, else change as per your calibration requirement

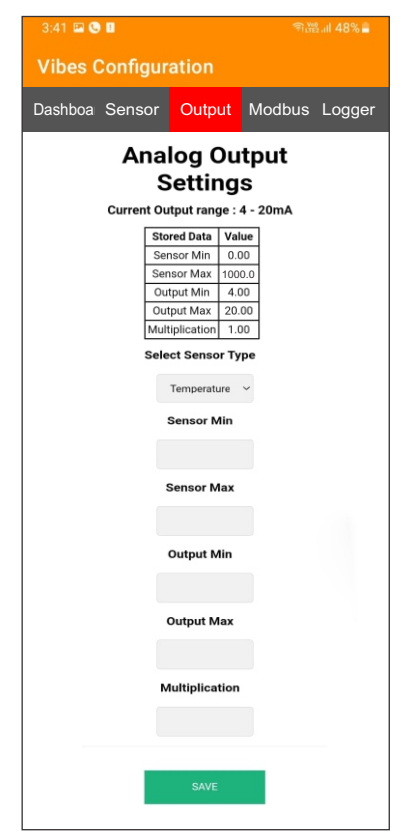

#### Step - 6 Configuration for Modbus Devices

Enter Modbus device ID and Baud Rate (only for MODBUS Devices)

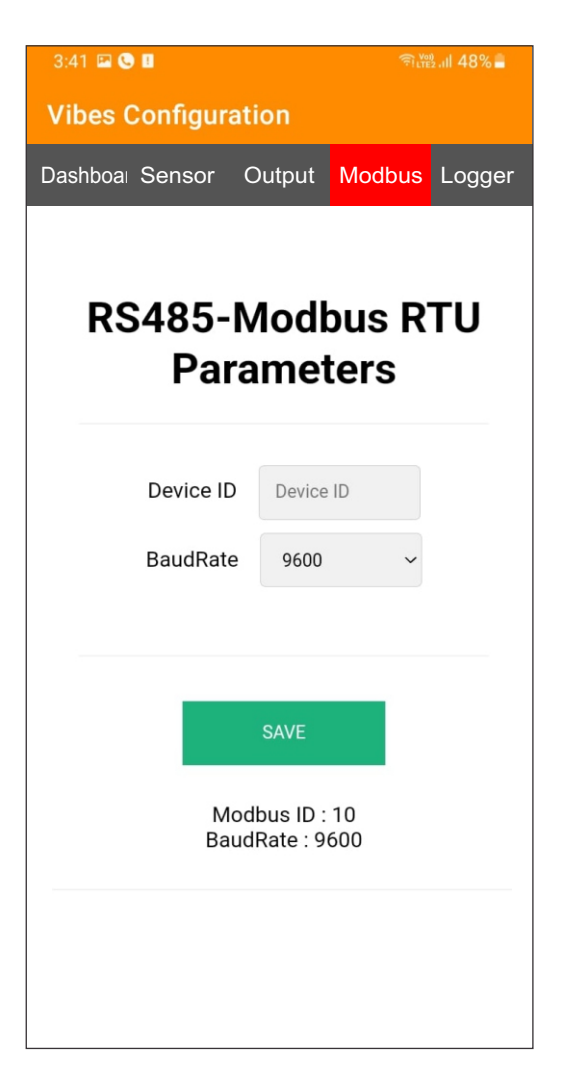

#### Step - 7 Data Logger Configuration

#### Settings

- 1. Todays Date & Time
- 2. Logging Interval required (Minimum 1 Minute Interval)

#### Data Management

1. Download file by clicking the download button in CSV format

2. A new file will be generated in mm/yy format every calender month

3. Delete files after downloading as per your choice. Please note file will be deleted permanently

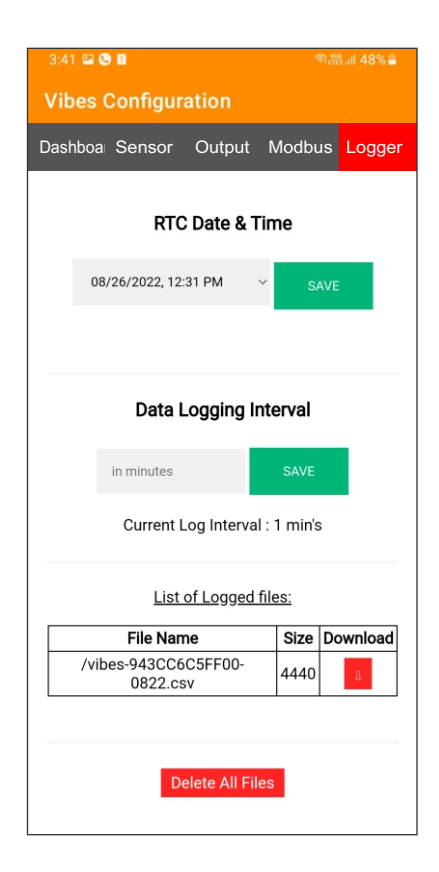